# 目次

| 目次                   | 1  |
|----------------------|----|
| 1.空室状況確認             | 2  |
| <u>2.予約をする</u>       |    |
| 利用規約の確認              | 5  |
| 新規会員登録               | 6  |
| 健保補助金申請              | 9  |
| <u>3.予約の確認</u>       | 10 |
| <u>4.予約の変更/キャンセル</u> |    |

## 1.空室状況確認

①「空室状況」をクリック

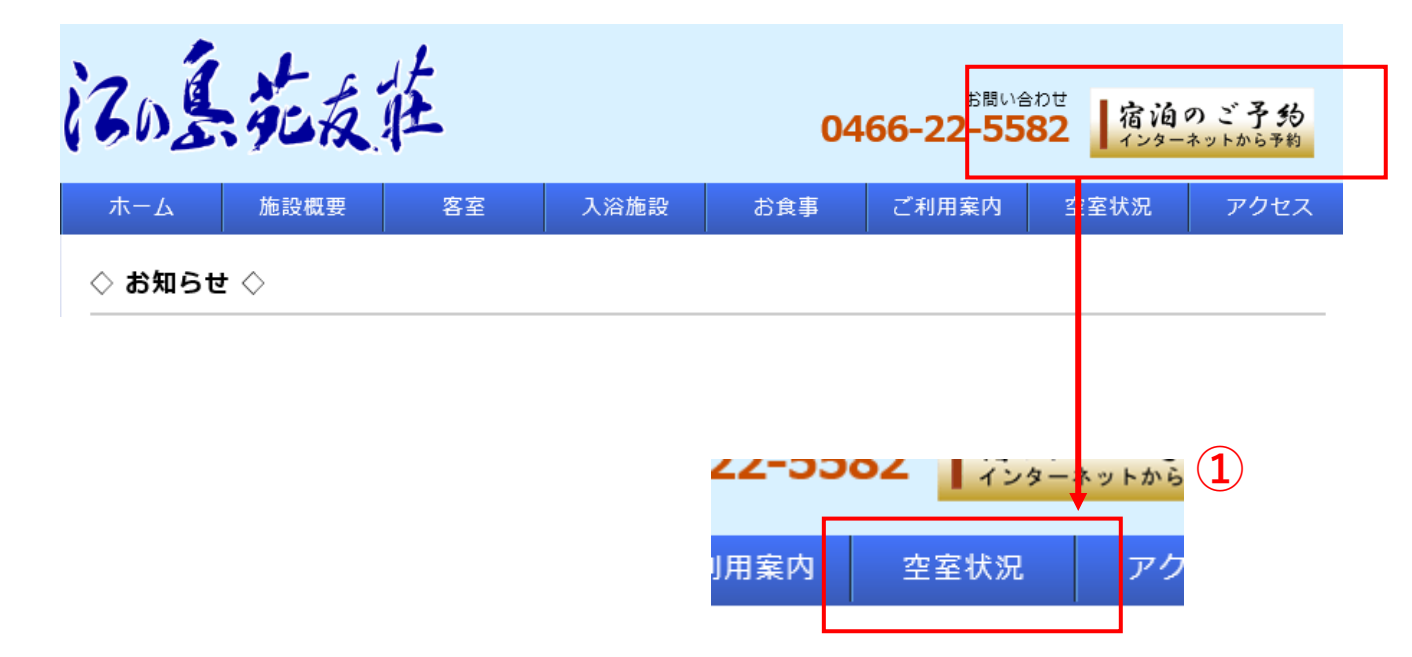

②「予約状況を見る」をクリック

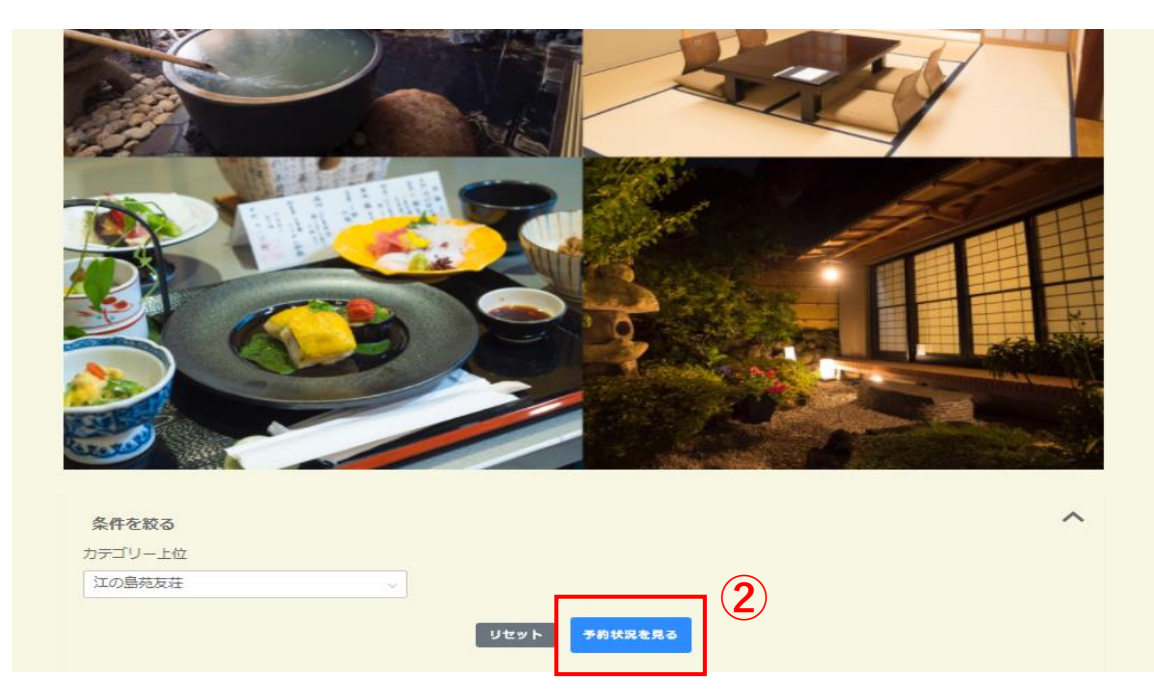

# 1.空室状況確認

③「<」「>」をクリックし、空室確認をしたい月を選択してください ④水色枠の部屋が空きありとなります

| > 予約状況<br>予約枠検索<br>bテゴリー上位<br>江の島苑友荘                                   |                                                            | ~                                                                                                    |                                                                                                    |                                                                                                    |                                                                                                    |                                  |
|------------------------------------------------------------------------|------------------------------------------------------------|----------------------------------------------------------------------------------------------------|----------------------------------------------------------------------------------------------------|----------------------------------------------------------------------------------------------------|----------------------------------------------------------------------------------------------------|----------------------------------|
| > 予約状況<br>予約枠検索<br>bテゴリー上位<br>江の島苑友荘                                   |                                                            | ~                                                                                                    |                                                                                                    |                                                                                                    |                                                                                                    |                                  |
| <b>予約枠検索</b><br>bテゴリー上位<br>江の島苑友荘                                      |                                                            | ~                                                                                                    |                                                                                                    |                                                                                                    |                                                                                                    |                                  |
| <b>予約枠検索</b><br>カテゴリー上位<br>江の島苑友荘                                      |                                                            | ~                                                                                                    |                                                                                                    |                                                                                                    |                                                                                                    |                                  |
| カテゴリー上位<br>江の島苑友荘                                                      |                                                            | ~                                                                                                    |                                                                                                    |                                                                                                    |                                                                                                    |                                  |
| 5テゴリー上位<br>江の島苑友荘                                                      |                                                            | ~                                                                                                    |                                                                                                    |                                                                                                    |                                                                                                    |                                  |
| 江の島苑友荘                                                                 |                                                            | ~                                                                                                    |                                                                                                    |                                                                                                    |                                                                                                    |                                  |
|                                                                        |                                                            |                                                                                                    |                                                                                                    |                                                                                                    |                                                                                                    |                                  |
|                                                                        |                                                            | 1111                                                                                                    |                                                                                                    |                                                                                                    |                                                                                                    |                                  |
|                                                                        |                                                            | שע                                                                                                    | 9 P 9 6 9 8 10 10                                                                                                    | を見る                                                                                                    |                                                                                                    |                                  |
|                                                                        |                                                            |                                                                                                    |                                                                                                    |                                                                                                    |                                                                                                    |                                  |
|                                                                        |                                                            |                                                                                                    |                                                                                                    |                                                                                                    |                                                                                                    |                                  |
|                                                                        |                                                            |                                                                                                    |                                                                                                    |                                                                                                    |                                                                                                    |                                  |
|                                                                        | (3)                                                        |                                                                                                    |                                                                                                    |                                                                                                    |                                                                                                    |                                  |
|                                                                        |                                                            |                                                                                                    |                                                                                                    | ī                                                                                                    | Day Week                                                                                                    |                                  |
| 🗶 🗰 2022/06                                                            | > 全て                                                       | の枠・・                                                                                                    | -                                                                                                    |                                                                                                    | 10 10                                                                                                    |                                  |
|                                                                        | *                                                          |                                                                                                    |                                                                                                    |                                                                                                    | 日にお表示「日にお表示」                                                                                                    | 16日表示 — 四連:                      |
|                                                                        |                                                            |                                                                                                    |                                                                                                    |                                                                                                    | HICTORY HICTORY                                                                                                    | 4777900N 9880                    |
| 受付期間外 💼 空                                                              | きなし 💼 空きあり 🔳                                               | 予約済み 🔜 予約中                                                                                                    |                                                                                                    |                                                                                                    | HE BOY                                                                                                    |                                  |
| 受付期間外 💼 卒                                                              | きなし 声きあり 月                                                 | 予約済み 予約中<br>火                                                                                                    | * 4                                                                                                    | *                                                                                                    |                                                                                                    | ±                                |
| 受付期間外 🔜 夺                                                              | きなし 空きあり <b>ロ</b>                                          | 予約済み 予約中<br>火                                                                                                    | * 4                                                                                                    | *                                                                                                    |                                                                                                    | ± 04                             |
| 受付期間外                                                                  | きなし <u></u> 空きあり<br><b>ル</b>                               | 予約済み         予約中           火                                                                                                    | *<br>01<br>洋空(空員3名)-A科会<br>残り2個際                                                                                                    | *<br>02<br>洋奈(正眉3名)-A村会<br>我り2細菌                                                                                                    | 요~ 5900 비난 5300<br>요<br>3<br>3<br>3<br>3<br>3<br>3<br>3<br>3<br>3<br>3<br>3<br>3<br>3<br>3<br>3<br>3<br>3<br>3                                                                                                    | ま<br>04<br>米安(ご覧3名)-A科会<br>気力2信荷 |
| 受付期間外                                                                  | きなし <u></u> 空きあり<br><u>カ</u>                               | 予約済み         予約中           火                                                                                                    | *<br>01<br>洋市(安昌3条)-A科会<br>残り24回<br>和洋市(安昌5条)-A科会<br>残り24回                                                                                                    | 未           02           洋草(空賞3名)-A料金<br>気り24回<br>和洋草(空賞5名)-A料金<br>気り24回           和洋草(空賞5名)-A料金                                                                                                    |                                                                                                    |                                  |
| 受付期間外 🔤 卒                                                              | きなし <u></u> 卒きあり<br><u>n</u>                               | 予約済み         予約中           火                                                                                                    | *<br>(1)<br>洋学(定員3条)-A科会<br>取得教(定員5条)-A科会<br>取り2個際<br>和学(大)(ご前6条)-A科会<br>取り1個際                                                                                                    | 02         沖東(工員3条)-A時金           第中(工員3条)-A時金         和中世(工員5条)-A時金           和中世(大)(工員6条)-A時金         和中(大)(工員6条)-A時金           和中(大)(工員6条)-A時金         和中(大)(工員6条)-A時金                                                                                                    |                                                                                                    |                                  |
| 受付期副外 <b>一</b> 交<br>日                                                  | きなし <u></u> 空きあり<br><b>ル</b>                               | 予約済み         予約中           火                                                                                                    | *<br>(01)<br>深章(宝昌3条)-A科金<br>残り2個原<br>和)学尊(宝員5条)-A科金<br>残り2個原<br>和)学(大)(宝貴6条)-A科金<br>残り3個原<br>和)学(大)(宝貴6条)-A科金<br>残り3個原<br>和)学(大)(宝貴5条)-A科金                                                                                                    | 水           02         沙芋(江岡3年,)-A村会<br>気/02胡原           制洋型(定局5年)-A村会<br>丸/02胡原         小学して高5年)-A村会<br>丸/01胡原           和型(大)ご賞名を入し料会<br>丸/05胡原         私型(大)ご副名を                                                                                                    | 金         03           学家(空音3名)-A科全<br>取り2届荷         24           小学家(空音3名)-A科全<br>取り2届荷         24           加速(空音3名)-B科全<br>取り2届荷         24           和学家(空音5名)-B科全<br>取り2届荷         14           和学家(学音5名)-B科全<br>取り2届荷         14                                                                                                    |                                  |
| 受付期間外 🧰 交                                                              | きなし <u>卒</u> きあり<br><u>カ</u>                               | 予約済み     予約中       火                                                                                                    | *<br>01<br>洋草(宝員3余)-A科会<br>残り2組間<br>和洋草(宝員5余)-A科会<br>残り2組間<br>和草(大)(宝員6名)-A科会<br>残り1組間<br>和草(大)(宝員5名)-A科会<br>気り1組間<br>和草(小)(宝員5名)-A科会                                                                                                    | 未           92           洋草(字員3名)-A科会<br>気り240回           和洋草(定員5名)-A科会<br>気り240回           和洋草(定員5名)-A科会<br>気り240回           和学(大):字員6名)-A科会<br>気り240回           和学(大):字員5名)-A科会<br>気り540回                                                                                                    |                                                                                                    |                                  |
| 受付期副外 <b>○</b> 卒                                                       | きなし <u>卒き</u> あり<br><u>カ</u>                               | 予約済み     予約中       火     (1)       07     07                                                                                                    | *<br>01<br>洋車(定員3条)-A科会<br>低り24個で<br>和洋準(定員5条)-A科会<br>低り24個で<br>和草(大)(定員5条)-A科会<br>和草(大)(定員5条)-A科会<br>取り5個で<br>和草(小)(定員5条)-A科会<br>取り5個で                                                                                                    | 未           92           沖空(安置3名)-AH全<br>丸り24回           和洋空(安置5名)-AH全<br>丸り24回           和洋空(支置5名)-AH全<br>丸り24回           和空(大)ご宣6名)-AH全<br>丸り24回           和空(大)ご宣6名)-AH全<br>丸り24回           和空(小)ご宣5名)-AH全<br>丸り24回           09                                                                                                    | 金         03           洋奈(安員3年)-4科全<br>我の2回回<br>現今(安員5年)-4科全<br>我の2回回<br>和学校(安員5年)-4科全<br>我の2回回<br>和学校(大)(安員6年)-6科全<br>我の2回回<br>和学校(大)(安員6年)-6科全<br>我の5回回           北奈(大)(安員6年)-6科全<br>我の5回回           北奈(大)(安員6年)-6科全<br>我の5回回           北奈(大)(安員6年)-6科全<br>我の5回回                                                                                                    |                                  |
| 受付期副外 ■ 卒<br>日<br>05<br>注意(余員3名).AR合<br>約.224回                         | きなし 空きあり                                                   | 予約済み     予約中       火     (1)       07     (1)       297(正面3名)、AR4     (1)       30.284     (1)                                                                                                    | 水         4           01         洋空(定員3余)-A科会<br>我り240原           和学校(定員5余)-A科会<br>我り240原         4           和学校(定員5名)-A科会<br>我り140原         4           和学(大)(定員5名)-A科会<br>我り240原         4           (68)         洋空(定員3名)-A科会<br>我り240原         4 |                                                                                                    |                                                                                                    |                                  |
| 受付期副外 <b>○</b> 交<br>日<br>05<br>※专(字員3名),A科会<br>取り248世<br>和学者(学員5名),A科会 | きなし                                                        | 予約済み     予約中       火     (1)       107     (2)       07     (2)       107     (2)       107     (2)       107     (2)       107     (2)       107     (2)       107     (2)       107     (2)                                                                                                    | 水                                                                                                    | 02           洋型(空間3条)-A科金<br>和2024/0           利洋型(空間5条)-A科金<br>取り14/0           礼型(大)空間6条)-A科金<br>取り14/0           礼型(小)空間5条)-A科金<br>取り54/0           砂ジ           ジジ           ジジ           ジジ           ジジ           ジジ           ジジ           ジジン           ジジン           ジジン           ジジン           ジジン           ジジン           ジジン           ジン           ジン |                                                                                                    |                                  |
| 受付期副外<br>日                                                             | きなし 空きあり<br>カ<br>・<br>・<br>・<br>・<br>・<br>・<br>・<br>・<br>・ | 予約済み     予約中       火        タ        07     ???       ???     ???       ???     ???       ???     ???       ???     ???       ???     ???       ???     ???       ???     ???       ???     ???       ???     ???       ???     ???       ???     ???       ???     ???       ???     ???       ???     ??? | *<br>01<br>洋東(宝賞3名)-A科会<br>残り24回<br>和洋東(宝賞3名)-A科会<br>残り24回<br>和東(大)(宝賞3名)-A科会<br>残り54回<br>和東京(大)(宝賞3名)-A科会<br>残り24回<br>和東京(大)(宝賞3名)-A科会<br>残り24回<br>和洋東(宝賞3名)-A科会<br>残り24回<br>和東京(大)(宝賞3名)-A科会                                                        | ・         32           洋草(江田3年)・人村会<br>気/0240世         11/1世(江田5年)・人村会<br>気/0240世           私学(江田5年)・人村会<br>丸/0140世         11/1世(江田5年)・人村会<br>丸/0540世           私学(江田3年)・人村会<br>丸/0540世         11/1世(江田5年)・人村会<br>丸/0240世           09         洋草(江田3年)・人村会<br>丸/0240世           11/1世(江田5年)・人村会<br>丸/0240世         11/1世(江田5年)・人村会<br>丸/0240世           11/1世(江田5年)・人村会<br>丸/0240世         11/1世(江田5年)・人村会                                                                                                    | 金         03           建築(安昌3名)-A科会<br>我の2/8回         建築(安昌3名)-A科会<br>我の2/8回           建築(安昌3名)-B科会<br>我の2/8回         建築(安昌3名)-B科会<br>我の1/8回           礼聖(小)(安昌3名)-B科会<br>我の1/8回         礼聖(小)(安昌3名)-B科会<br>我の1/8回           10         建築(安昌3名)-B科会<br>我の2/8回           建築(安昌3名)-B科会<br>我の2/8回         建築(安昌3名)-B科会<br>我02/8回           現実要(安昌3名)-B科会<br>我02/8回         建築(安昌3名)-B科会<br>我02/8回           現実要(安昌3名)-B科会<br>我02/8回         建築(安昌3名)-B科会 |                                  |

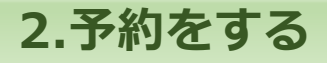

①「宿泊のご予約」をクリック もしくは ①'空室状況より水色枠の日程をクリック

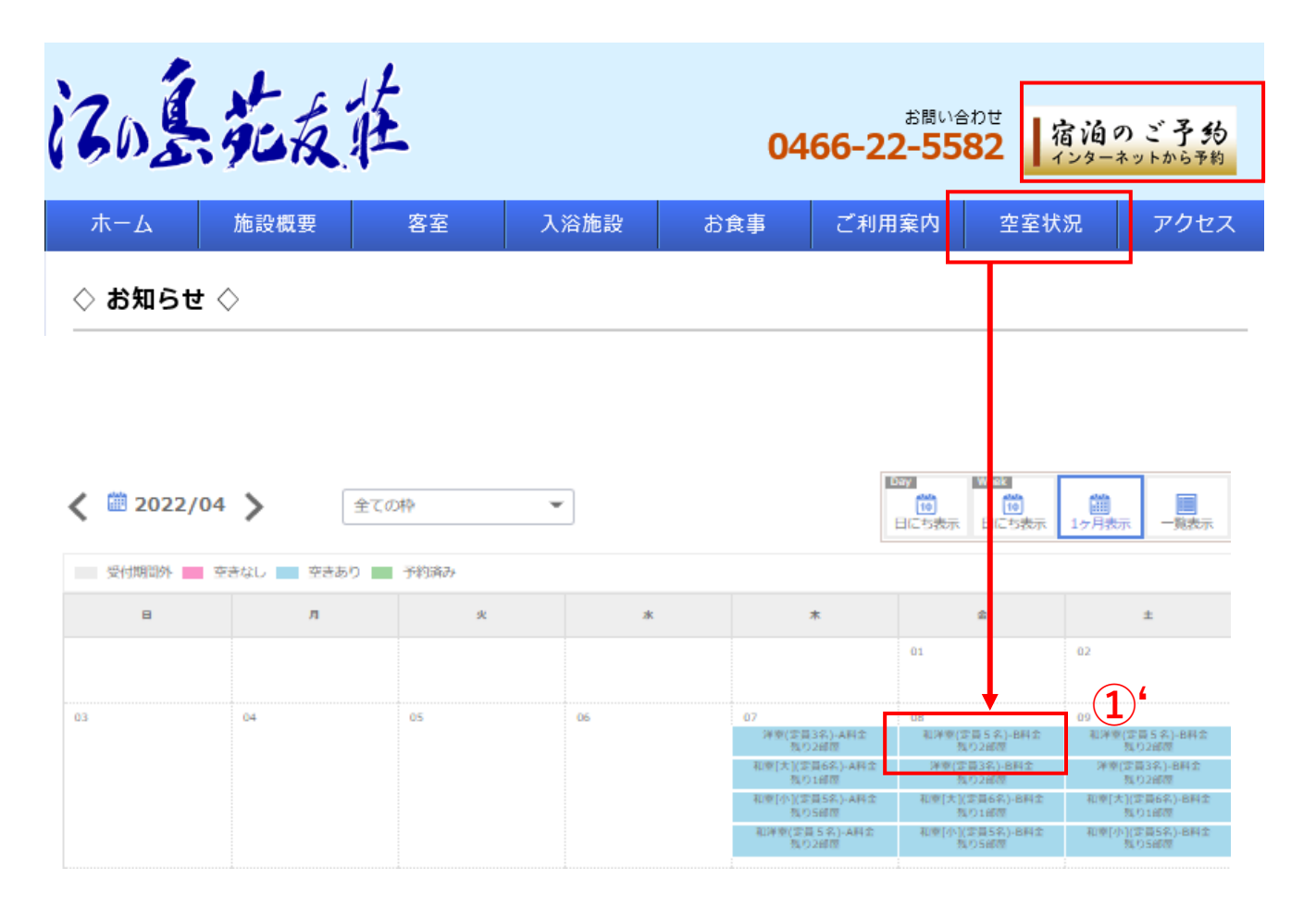

#### 【利用規約の確認】

①「利用規約」をクリック

| 記念花友莊                                                                                              | 1<br>DJ-> tu <k< th=""><th><b>②</b><br/>新規会員登録</th></k<> | <b>②</b><br>新規会員登録 |
|----------------------------------------------------------------------------------------------------|----------------------------------------------------------|--------------------|
| ♠ > メールアドレス登録                                                                                      |                                                          |                    |
| メールアドレス登録<br>『利用規約』に同意のうえ、メールアドレスを登録してください。<br>登録後に届く自動返信メールに記載のURLから登録フォームへ進んでください。<br>既に会員の方はごちら |                                                          |                    |
| メールアドレス                                                                                            |                                                          |                    |

### ②利用規約をお読み頂き、同意する場合はブラウザの戻るにて画面を戻す

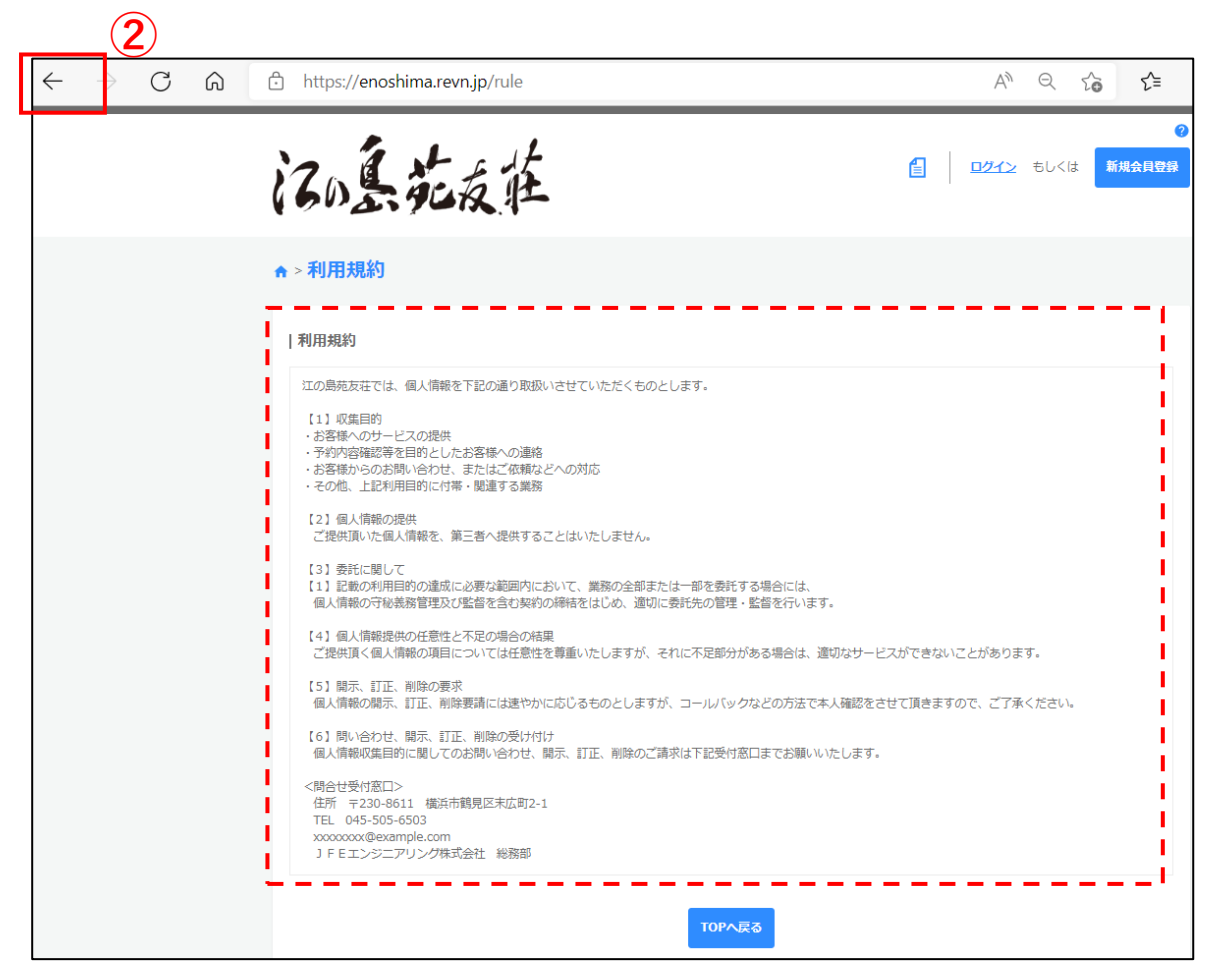

【新規会員登録】

①「利用規約」に同意いただける場合、メールアドレスを入力し「登録する」をクリック

| 活品花                                                                    | 支柱                                      |              | ወታረን | もしくは | ?<br>新規会員登録 |
|------------------------------------------------------------------------|-----------------------------------------|--------------|------|------|-------------|
| ♠ > メールアドレス登録                                                          | R                                       |              |      |      |             |
| メールアドレス登録<br>『利用規約』に同意のうえ、メール<br>登録後に届く自動返信メールに記載<br><u>既に会員の方はこちら</u> | アドレスを登録してください。<br>DURLから登録フォームへ進んでください。 |              |      |      |             |
| メールアドレス                                                                | ***-***@jfe-eng.co.jp                   |              |      |      |             |
| メールアドレス (確認)                                                           | ***-***@jfe-eng.co.jp                   |              |      |      |             |
|                                                                        | 戻る                                      | <u>₿</u> ₽₹3 |      |      |             |

### ②メールアドレス登録完了のメッセージを確認

| ♠ > メールアドレス登録完了                                            |        |
|------------------------------------------------------------|--------|
| メールアドレス登録完了                                                | 2      |
| 登録いただいたメールアドレスにメールをお送りしました。<br>メールに記載のURLから登録フォームに進んでください。 |        |
|                                                            | торへ戻る |

### ③登録したメールアドレスに届いた会員登録のURLを開く

| 会貝豆邨のこ連絡を安け付けました                                                                                                    |                                                             |  |  |
|----------------------------------------------------------------------------------------------------|-------------------------------------------------------------|--|--|
|                                                                                                    | 今 返信 ≪ 全員に返信 → 転送 ・・・                                       |  |  |
|                                                                                                    | 2022/03/30 (水) 16:09                                        |  |  |
|                                                                                                    | 有効期限 2025/03/29                                             |  |  |
| ご登録ありがとうございます。                                                                                                    |                                                             |  |  |
| 下記IIRIより会員祭録を行ってください                                                                                                  |                                                             |  |  |
| 「覚えがない等」不明な点がございましたらご連絡ください。                                                                                          | (3)                                                         |  |  |
|                                                                                                    |                                                             |  |  |
| 予約登録 URL:https://re5-1423.revn5.demo.ignet.co.jp/res                                                                  | servations/token?                                           |  |  |
| token=c4e3e0f22ae8a94d8dbd0af1ab5e81b2528caa8a2d997ee8d2d4bad70799fdf9&reservation type=2&user authority id=          |                                                             |  |  |
| token=c4e3e0f22ae8a94d8dbd0af1ab5e81b2528caa8a2d99                                                                    | Pree8d2d4bad70799fdf9&reservation_type=2&user_authority_id= |  |  |
| token=c4e3e0f22ae8a94d8dbd0af1ab5e81b2528caa8a2d99<br>2F04%2F07+08%3A00                                               | 07ee8d2d4bad70799fdf9&reservation_type=2&user_authority_id= |  |  |
| <u>token=c4e3e0f22ae8a94d8dbd0af1ab5e81b2528caa8a2d99</u><br>2F04%2F07+08%3A00<br>※有効期限1時間以内に登録をお願致します。               | )7ee8d2d4bad70799fdf9&reservation_type=2&user_authority_id= |  |  |
| <u>token=c4e3e0f22ae8a94d8dbd0af1ab5e81b2528caa8a2d99</u><br><u>2F04%2F07+08%3A00</u><br><u>※有効期限1時間以内に登録をお願致します。</u> | )7ee8d2d4bad70799fdf9&reservation_type=2&user_authority_id= |  |  |
| <u>token=c4e3e0f22ae8a94d8dbd0af1ab5e81b2528caa8a2d99</u><br><u>2F04%2F07+08%3A00</u><br>※有効期限1時間以内に登録をお踊致します。        | )7ee8d2d4bad70799fdf9&reservation_type=2&user_authority_id= |  |  |
| <u>token=c4e3e0f22ae8a94d8dbd0af1ab5e81b2528caa8a2d99</u><br><u>2F04%2F07+08%3A00</u><br>※有効期限 1 時間以内に登録をお願致します。      | )7ee8d2d4bad70799fdf9&reservation_type=2&user_authority_id= |  |  |
| <u>token=c4e3e0f22ae8a94d8dbd0af1ab5e81b2528caa8a2d99</u><br><u>2F04%2F07+08%3A00</u><br>※有効期限 1 時間以内に登録をお願致します。      | )7ee8d2d4bad70799fdf9&reservation_type=2&user_authority_id= |  |  |
| <u>token=c4e3e0f22ae8a94d8dbd0af1ab5e81b2528caa8a2d99</u><br><u>2F04%2F07+08%3A00</u><br>※有効期限1時間以内に登録をお願致します。        | )7ee8d2d4bad70799fdf9&reservation_type=2&user_authority_id= |  |  |
| token=c4e3e0f22ae8a94d8dbd0af1ab5e81b2528caa8a2d99<br>2F04%2F07+08%3A00<br>※有効期限1時間以内に登録をお願致します。                      | )7ee8d2d4bad70799fdf9&reservation_type=2&user_authority_id= |  |  |

### 【新規会員登録】 ④予約者情報を入力

|  | 予約者情報        |                                                                                                    |
|--|--------------|----------------------------------------------------------------------------------------------------|
|  | メールアドレス      | メールアドレス登録可<br>Marine ang.co.jp                                                                                                    |
|  | ●第<br>ログインID | Dife-eng.co.jp<br>メールアドレスの登録も可能です                                                                                                    |
|  | パスワード 必果     |                                                                                                    |
|  | パスワード (確認)   |                                                                                                    |
|  | 8 <b>4</b>   | <ul> <li>          ・ 内部         ・ 〇 OB         ・ 外部      </li> <li>         (内部)          ③ J F E エンジニアリング(株)及びエンジグループ会社の社員(本人)         ※ 資油時に社員庭の展示をお願いすることがありますので、必ず社員庭をご持参ください。      </li> </ul> |
|  | 社員分類         | 【エンジグループ O B】<br>② 2003年4月以降に J F Eエンジニアリング(株)及びエンジグループ会社を混職した方(木人)                                                                                                    |
|  |              | 【外部】<br>③ エンジグループ以外のJFEグループ会社の社員<br>④ エンジグループ以外のJFEグループ会社を選社した方<br>⑤ ①~⑧の同伴者                                                                                                    |
|  | 会社名          | JFEエンジニアリング<br>出向者の方は、以下の区分に従って会社を登録してください。<br>【JFEエンジニアリング検索たはエンジグループ会社に出向している場合】<br>出向先の会社を登録してください。<br>【JFEエンジニアリング検索たはエンジグループ会社から、エンジグループ以外の会社に出向している場合】                                        |
|  | 社員番号         | 999999<br>999999                                                                                                    |
|  | 退職時元籍会社名     |                                                                                                    |
|  | フリガナ 🏼 🚳     | セイ エノシマ メイ タロウ                                                                                                    |
|  | 氏名 必須        | 推 江の局 名 太郎                                                                                                    |
|  | ∉所           | 郵便雷号 2510038    御湖府照   神奈川照   市区町杉   原沢市   町城雷地   第沼松が岡1丁目17-4   建物名                                                                                                    |
|  | 住別 必須        | ●男 ○女                                                                                                    |
|  | 連絡先 必需       | 999 - 9999 - 9999                                                                                                    |
|  | 連絡先(会社)      |                                                                                                    |

### 【予約】 ①予約情報を入力

| 予約情報            | 1                                                                                                    |
|-----------------|----------------------------------------------------------------------------------------------------|
| カテゴリー           | 洋聖(定員3名)                                                                                                    |
| 予約枠名            | 洋室(定具3名)-A符会                                                                                                    |
| 予約受付締切タイミング     | 利用日時の 7日前 00:00                                                                                                    |
| 予約変更締切タイミング     | 利用日時の3日前00:00 利用日をご確認ください                                                                                                    |
| 予約キャンセル締切タイミング  | 利用日時の 2日前 00:00                                                                                                    |
| 利用日             | 2022/06/01(水) カレンダーから目時を漏訳する                                                                                                    |
| 予約部屋数 <b>必須</b> | 1前運                                                                                                    |
| 宿泊人数            |                                                                                                    |
| ¢₹              | <ul> <li>JFEエンジ(A料金) 2名様 ▼</li> <li>OB (A料金) 予約しない ▼</li> <li>一般 (A料金) 予約しない ▼</li> <li>■区分について</li> <li>当施設は、JFEエンジニアリング映グルーブの施設です。</li> <li>そのため、利用者について以下のとおり区分しており、それぞれの区分によりご利用料金が興なります。</li> <li>[JFEエンジ(内部)] JFEエンジニアリング映及びエンジグルーブ会社の社員 (木人) ※ 背泊時に社員庭をご提示いただきますので、必ず社員庭をご持参ください。</li> <li>[OB] 2003年4月以降にJFEエンジニアリング映及びエンジグループ会社を継續した方 (木人)</li> <li>[一般(外部)] 内部・OB以外の方(「内部」「OB」利用者の同伴者を含む)</li> <li>■料金の適用範囲について</li> <li>○ご親族での利用・・・2親特の範囲を基準に、2部屋まで申請者(内前orエンジOB)の該当区分料金を適用 ※申請者が不単同であっても社員庭の保険庭のコビーをご提示頂く事で、内部割引料金を適用</li> <li>○内郎(orエンジOB)+外部の方でのご利用・・・2部屋まで申請者(内部orエンジOB)の該当区分を適用</li> <li>※ [JFEエンジ(内部)] の割引を受ける場合には、(JFEエンジ(内部)] の方が利用申込みを行ってください。</li> <li>[OB] の割引を受ける場合には、(OB] の方が利用申込みを行ってください。</li> </ul> |
| 小人              | JFEエンジ_子供 (A料金) 予約しない マ<br>OB_子供 (A料金) 予約しない マ<br>一般_子供 (A料金) 予約しない マ<br>幼児 予約しない マ<br>子供:中学生以下で寝具が必要なお子様<br>幼児:寝具が不要な小さなお子様<br>幼児:寝具が不要な小さなお子様<br>男性用淡衣Mサイズ 予約しない マ<br>女性用淡衣Mサイズ 予約しない マ                                                                                                    |
| 消衣降価枚数          |                                                                                                    |

#### 【健保補助金申請】

※最下部の補助金申請情報を入力

| 補助金申請           |                                                                                                    | 補助金申請される方はこちらから  |
|-----------------|----------------------------------------------------------------------------------------------------|------------------|
|                 | ○ 申請しない ○ 申請する                                                                                                    | 申請書をダウンロードしてください |
| 補助金申請 <b>必須</b> | ※補助金申請書は予約が当選もしくは確定してから<br>補助金申請書はこちらからダウンロードしてください<br>/file/hojyokin/hojyokin.xlsx※団体用申請書はこちらからダウンロードしてください<br>/file/hojokingr/hojokin-group.xlsx | ご送付<br>さい        |
| 補助金額            | E E E E E E E E E E E E E E E E E E E                                                                                                    | ]                |
|                 | インプット不要 ※受付後管理者にて記入                                                                                                    |                  |
|                 | 戻る内容確認へ                                                                                                    | 佳む               |

申請書ダウンロードされましたら必要事項をご記入の上、 以下のとおりご提出ください。

提出方法:Eメール(Excel)またはFAX 提出先:JFEビジネスサポート横浜 オフィスサービス部 Eメール:<u>enoshima-hojokin@ml.jfe-eng.co.jp</u> FAX:045-505-7144

※1ヶ月先以降の予約は抽選がございますため、 補助金申請は当選後に行って下さい。

※補助金申請の締切は利用日の10日前です。 事後申請は不可となりますのでご注意ください。

### 【予約】

②記入後、「内容確認へ進む」をクリック

| ſ | 部屋の希望 | ○有 ○無      |
|---|-------|------------|
|   | 備考    |            |
|   |       | 医る 内容確認へ進む |

### ③予約者情報、予約内容をご確認頂き「予約を登録する」をクリック

| 予約料金 |            |
|------|------------|
| 料金   | 8250円      |
|      | 戻る 予約を登録する |

④予約を受け付けました。のメッセージを確認ください。 ※予約の確認はログイン後「予約履歴」から確認いただけます(P10参照

| 記』「花友莊                                                                                                    |                                      | <b>=</b> | <u>ログイン</u> もしくは | 新規会員登録 |
|----------------------------------------------------------------------------------------------------|--------------------------------------|----------|------------------|--------|
| ★ > 予約状況 > 予約登録                                                                                                    |                                      |          |                  |        |
| 0                                                                                                    | 2                                    |          |                  | 3      |
| <u>ک</u>                                                                                                    | 確認                                   | _(4)     |                  | 完了     |
| 予約を受け付けました。<br>登録いただいたメールアドレスに確認のメールをお送りしましたので、ご<br>表示されている『予約ID』は、必ずメモか印刷をして保存してください。<br>メールが届かない場合は、同い合わせの際に『予約ID』をお知らせくださ | <sup>(確認ください。</sup><br>さい。<br>予約ID:3 |          |                  |        |
|                                                                                                    | TOPへ戻る                               |          |                  |        |

# 3.予約の確認

①「宿泊のご予約」をクリック

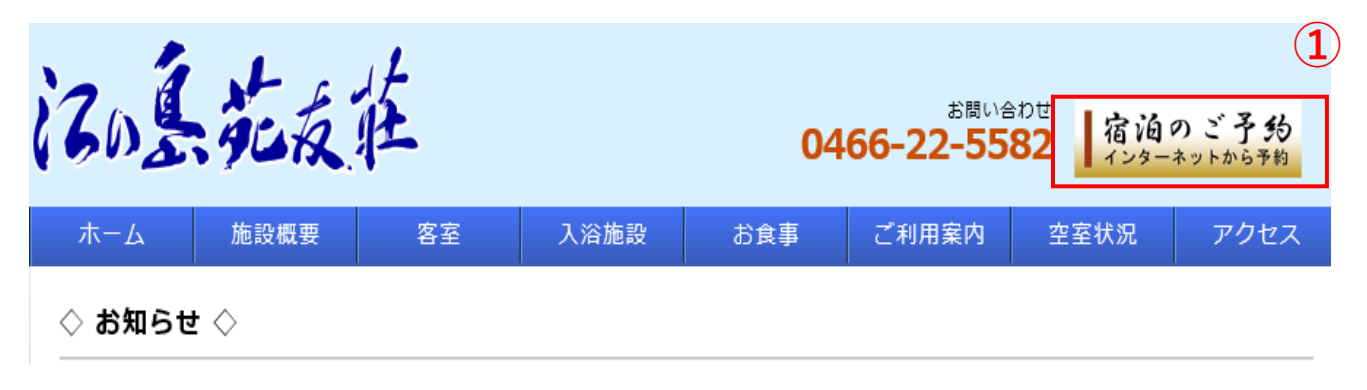

### ② 「ログイン」 をクリック

| 江の墓花友莊        | EU212 BUSI | ?<br>新規会員登録 |
|---------------|------------|-------------|
| <b>↑</b>      |            |             |
| <u>冬</u> 性を絞ろ |            | ~           |

## ③ログインID、パスワードを入力し「ログイン」をクリック

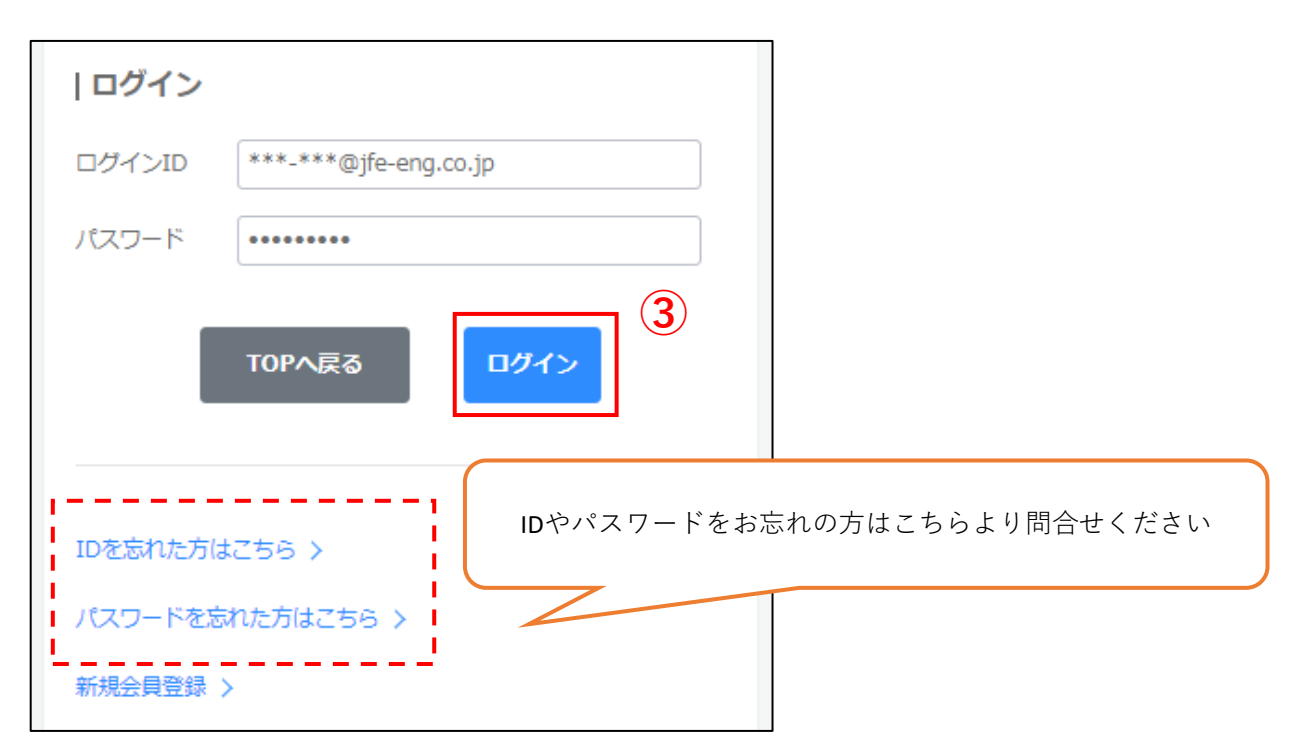

# 3.予約の確認

### ④「予約履歴」をクリック

| ④「予約履歴」をクリック                                  | 4                |
|-----------------------------------------------|------------------|
|                                               | ようこそ 江の島 太郎 さん 💡 |
| 沼山島花友莊                                        | 20 🗄 🕀           |
| *                                             |                  |
| <br>  条件を絞る                                   | ^                |
| カテゴリー上位                                       |                  |
| 江の島苑友荘                                        |                  |
| リセット チ約状況を見る                                  |                  |
|                                               |                  |
| ■はじめてご利用される方へ<br>予約システムをご利用される場合は新規会員登録が必要です。 |                  |

### ⑤必要に応じて検索機能をご利用頂き「詳細」にて内容確認いただけます

|          | !                  |                    |         |              |          |               | ようこそ | 江の島 | 太郎 さ/ | h ? |
|----------|--------------------|--------------------|---------|--------------|----------|---------------|------|-----|-------|-----|
| ZOL      | 花友莊                |                    |         |              |          |               | 2    | Ð   |       | €   |
| 19-21    | ,                  |                    |         |              |          |               |      |     |       |     |
| ♠ > 予約履歴 |                    |                    |         |              |          |               |      |     |       |     |
| 予約履歴の検索  |                    |                    |         |              |          | -             |      |     |       | ^   |
| 利用日時     | 2022/04/04 00:00 ~ | atata<br>Extension |         |              |          |               |      |     |       |     |
| 予約ステータス  | □確定 □ 仮申込 □ 仮予約    | □ 来訪済み             | - キャンセル | □当選 □        | 落選       |               |      |     |       |     |
|          |                    | IJt                | zット 予約  | <b>置歴検</b> 索 |          | <u> </u>      |      |     |       |     |
|          |                    |                    |         |              |          |               |      |     |       | 5   |
| 予約ステータス  |                    | 予約枠名               |         |              |          | 利用日時          |      |     | 詳細    |     |
| -<br>仮申込 | 洋室(定員3名)-A料金       |                    |         | Þ            | 2022/06/ | 01(水) 08:00~: | 18   |     | 詳細    |     |

# 4.予約の変更/キャンセル

※締切日以降に変更・キャンセル希望の場合は、直接江の島苑友荘にご連絡ください。

①「宿泊のご予約」をクリック

| 120    | 范友   | 莊  |      | 04  | <sup>ಕಿಟಿಗಿ</sup> | わせ<br>82 宿泊(<br>ィンター | 1<br>のご予約<br><sup>ホットから予約</sup> |
|--------|------|----|------|-----|-------------------|----------------------|---------------------------------|
| ホーム    | 施設概要 | 客室 | 入浴施設 | お食事 | ご利用案内             | 空室状況                 | アクセス                            |
| ◇ お知らせ | : ¢  |    |      |     |                   |                      |                                 |

### ②「ログイン」をクリック

| 江の墓苑友莊   | ② 1 1 < |
|----------|----------------------------------------------------------------------------------------------------|
| <b>↑</b> |                                                                                                    |
| 冬件を絞ろ    | ~                                                                                                    |

### ③ログインID、パスワードを入力し「ログイン」をクリック

| ログイン     |                             |
|----------|-----------------------------|
| ログインID   | ***-***@jfe-eng.co.jp       |
| パスワード    | •••••                       |
|          | TOPへ戻る<br>ログイン<br>3         |
| IDを忘れた方は | iDやパスワードをお忘れの方はこちらより問合せください |
| 新規会員登録)  |                             |

# 4.予約の変更/キャンセル

## ④「予約履歴」をクリック ようこそ 江の島 太郎 さん 0 沉泉花友 2 **A** € **E** A ~ | 条件を絞る カテゴリー上位 江の島苑友荘 リセット 予約状況を見る ■はじめてご利用される方へ 予約システムをご利用される場合は新規会員登録が必要です。

⑤必要に応じて検索機能をご利用頂き変更/キャンセルしたい予約の「詳細」をクリック

| 12.1     | st ant                                    | ようこそ 江の島 | 太郎 さん 💡 |
|----------|-------------------------------------------|----------|---------|
| (60)     | 如夜性                                       |          |         |
| ▲ > 予約履歴 |                                           |          |         |
| 予約履歴の検索  |                                           |          | ^       |
| 利用日時     | 2022/04/04 00:00 ~                        |          |         |
| 予約ステータス  | □ 確定 □ 仮申込 □ 仮予約 □ 未訪済み □ キャンセル □ 当選 □ 落選 |          |         |
|          | リセット 予約履歴検索                               |          |         |
|          |                                           |          | (5)     |
| 予約ステータス  | 予約枠名 利用日時                                 |          | 詳細      |
| 仮申込      | 洋室(定員3名)-A料金 > 2022/06/01(水) 08:00        | ~1日      | 詳細      |

# 4.予約の変更/キャンセル

⑥予約詳細が表示されますので、画面を下にスクロール頂き 「編集」もしくは「キャンセル」をクリックください

3

※予約情報欄に記載されている、締切タイミングを過ぎている場合 →直接 江の島苑友荘にご連絡ください

活風花友莊

ようこそ 江の島 太郎 さん 🕜

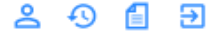

#### ♠ > 予約履歷 > 予約履歷 > 予約詳細

## 予約ID

#### 予約者情報

| ログインID | shirotani-kanako@jfe-eng.co.jp                                    |
|--------|-------------------------------------------------------------------|
| 社員分類   | 内部                                                                |
| 会社名    | JFEエンジニアリング                                                       |
| 氏名     | 江の島 太郎                                                            |
| 住所     | 郵便番号 2510038<br>都適府県 神奈川県<br>市区町村 藤沢市<br>町城番地 調沼松が岡1丁目17-4<br>建物名 |

#### |予約情報

| カテゴリー          | 洋室(定員3名)        |
|----------------|-----------------|
| 予約枠名           | 洋室(定員3名)-A料金    |
| 予約受付締切タイミング    | 利用日時の 7日前 00:00 |
| 予約変更締切タイミング    | 利用日時の 3日前 00:00 |
| 予約キャンセル締切タイミング | 利用日時の 2日前 00:00 |
|                |                 |

#### | 予約料金

| 料金 | 8250円   |    |       |   |  |
|----|---------|----|-------|---|--|
|    | 予約履歴に戻る | 相朱 | キャンセル | 6 |  |